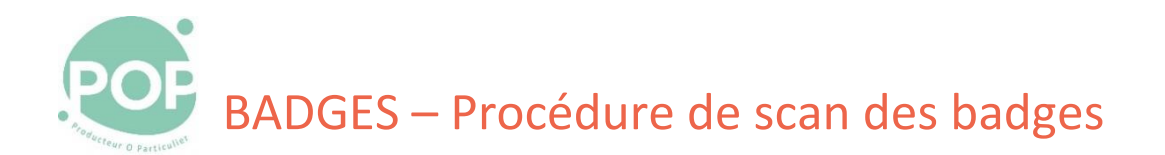

**Objectif** : Description de la procédure de scan des badges des coopérateurs à l'entrée du magasin

#### 1 Initialisation

1. Allume le PC de l'accueil, si nécessaire et ouvre une session (ID : POP, pwd : )

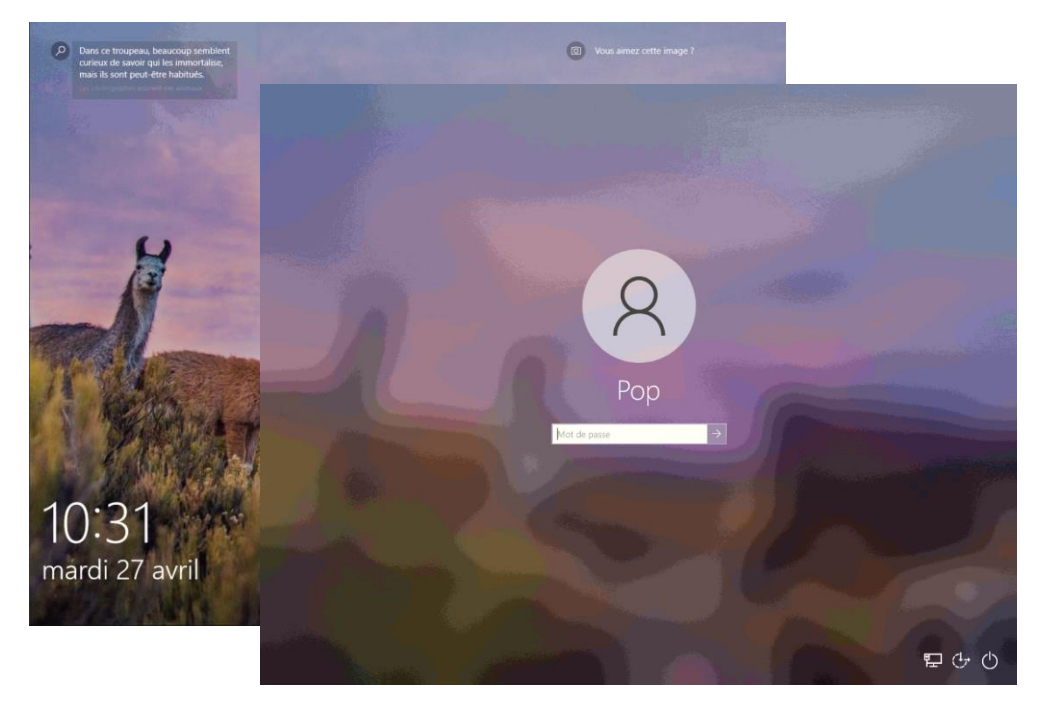

2. Lance un navigateur (Chrome ou Firefox)

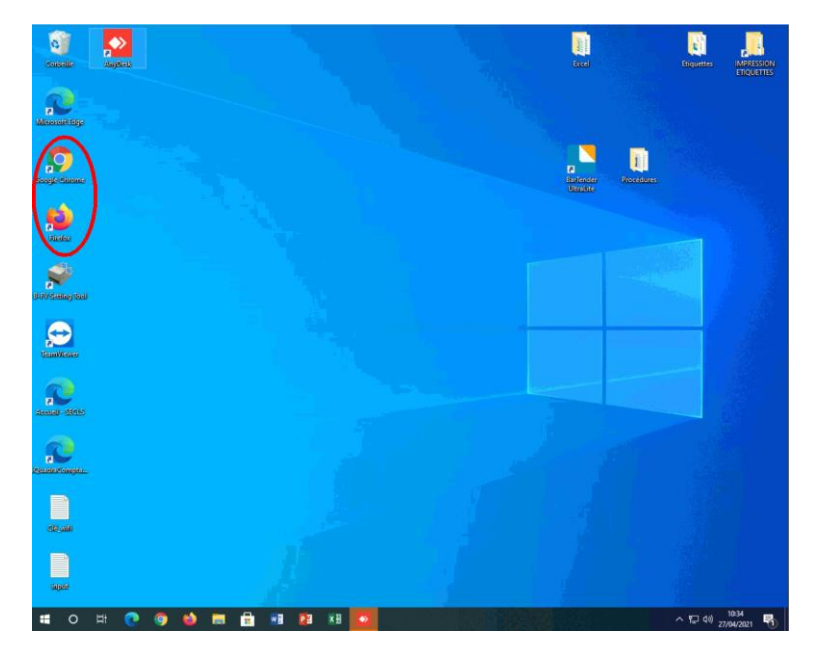

- 3. Démarre l'application POP'Services (https://membres.poplacoop.fr) et connecte-toi avec ton ID
- 4.

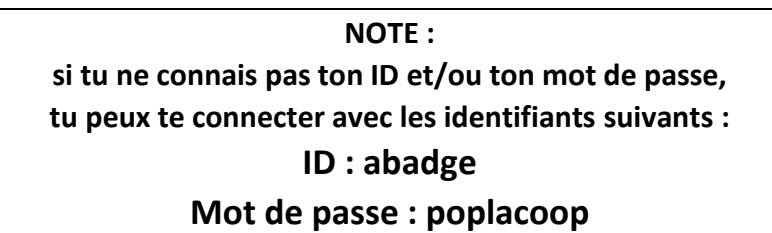

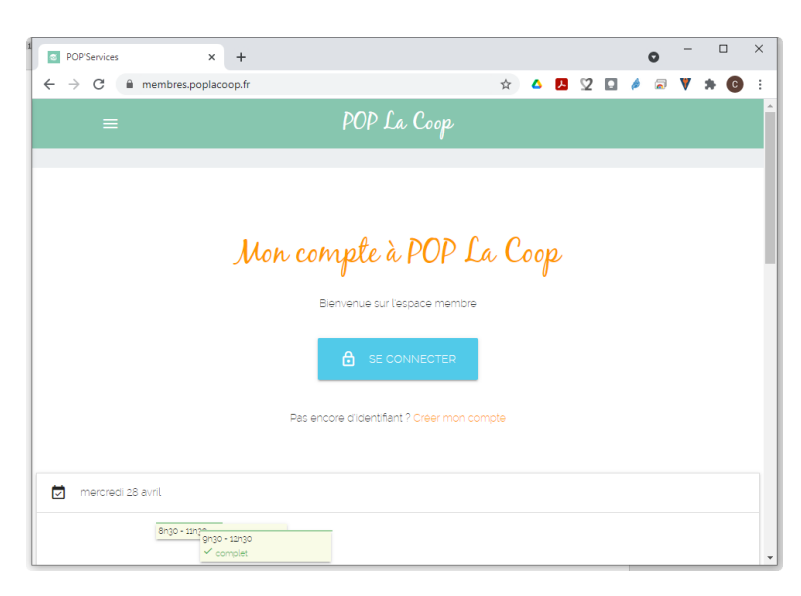

5. Dans la zone adresse, ajoute /cardReader à la fin de l'adresse (en respectant la majuscule)

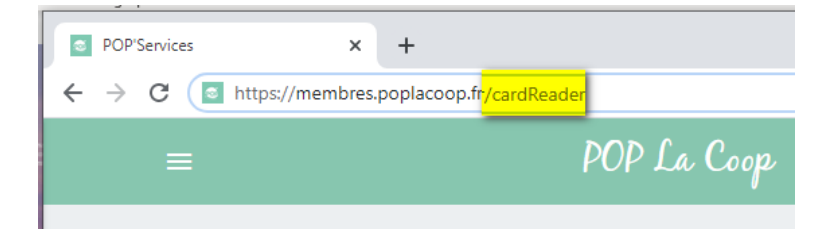

6. Tu es prêt à scanner les badges

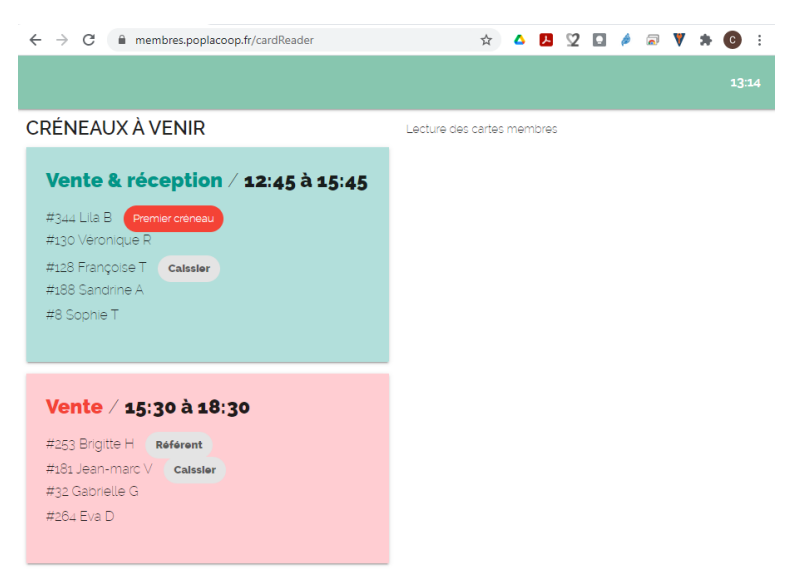

## 2 Scan des badges

4

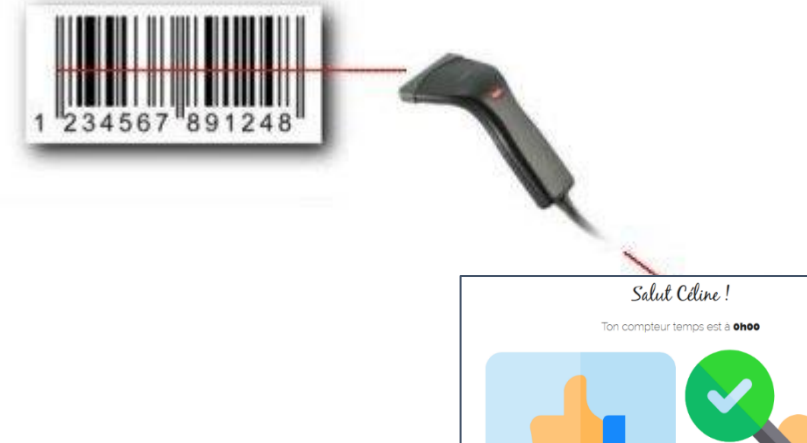

÷

#### 2.1 A partir du badge Pop La Coop

Avec la douchette connectée sur le PC, tu scannes le code-barre présenté par les coopérateurs soit à partir du badge PVC soit à partir de leur smartphone.

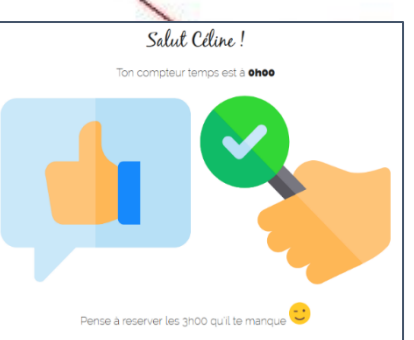

Sur l'écran s'affiche le statut du coopérateur.

#### 2.2 A partir d'un portefeuille électronique d'un smartphone

Le scan peut également se faire sur présentation de la carte POP la Coop via une un portefeuille mobile de cartes de fidélité sur un smartphone.

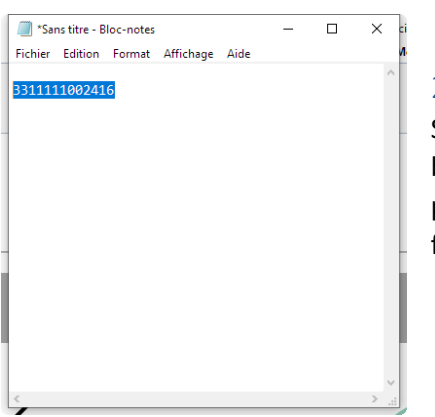

3 311 111 002 416

#### 2.3 A partir du presse-papier

Si le coopérateur n'a pas son badge, il est possible de recopier le numéro du badge (voir la liste à l'accueil) dans un éditeur (Bloc-notes du poste d'accueil par exemple), de le copier dans le presse-papier (Ctrl+C) et de le coller dans la fenêtre /cardReader (Ctrl + V)

### 3 Procédure pour un badge inconnu

Si le message suivant s'affiche, le numéro de badge est inconnu dans POP'Services.

Oups, ce badge n'est pas actif ou n'existe pas

Dans ce cas, si le coopérateur vient de récupérer son badge, il faut lui indiquer comment associer son badge à son compte en lui remettant le document « Procédure d'association d'un badge ».

Dans les autres cas, signaler cette erreur par un message à <u>support-membres@poplacoop.fr</u> en précisant le nom du coopérateur et le numéro du badge présenté.

# 4 État de service

| Cencer Célie !<br>Ton complete tremps est à ghos                                                                                                    | Le coopérateur est à jour dans son service (service réservé<br>ou fait)<br>Le coopérateur peut faire ses courses.                                                  |
|----------------------------------------------------------------------------------------------------|----------------------------------------------------------------------------------------------------|
| Selut Ciline !<br>Ton compteur temps est à ohoo<br>Perse à reserver les 3000 qu'il te manque 😂                                                                                                    | Le coopérateur n'a pas encore réservé son service<br>Le coopérateur peut faire ses courses.                                                                        |
| Hello Sab !<br>Ton completer temps est a -ghos<br>To be a completer temps est a -ghos<br>To be a completer temps est a -ghos<br>To | Le coopérateur est en retard dans ses services (-3h, -6h,-9h)<br>Le coopérateur peut encore faire ses courses mais un rappel<br>de ses heures à réserver s'affiche |
| Hillo Julio !<br>Gupo, to es waiment trop en retard sur fan devoir !<br>Ton compteur temps est à -42000 !!!                                                                                                    | Le coopérateur est trop en retard dans ses services (-12h)<br>Le coopérateur ne peut plus faire ses courses.                                                       |
| Salut Céline !                                                                                                    | Le compte est gelé<br>Le coopérateur ne peut pas faire ses courses.                                                                                                |
| Salut Sophic !                                                                                                    | Le compte est non activé ou fermé<br>Le coopérateur ne peut pas faire ses courses.                                                                                 |